## Activating the Developer Tool Bar in Word

Go to the File tab

Select options

Go to customize ribbon

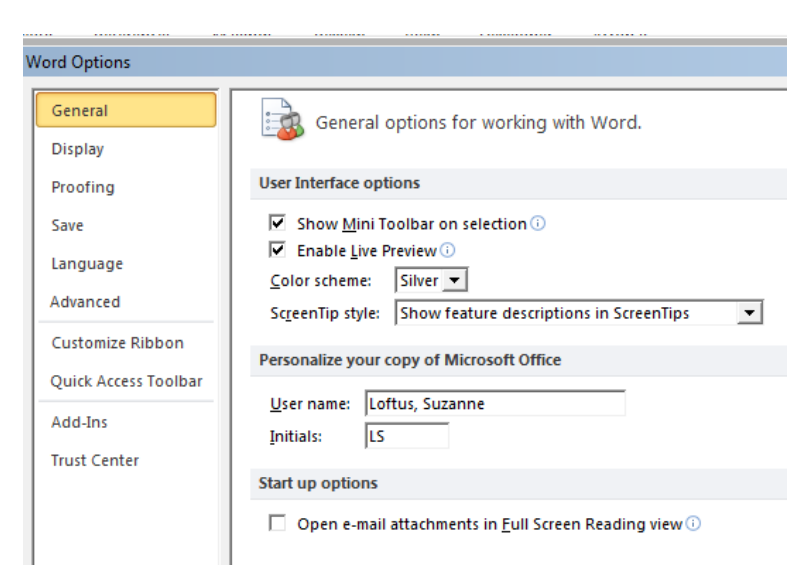

On the right hand side of the screen under the customize the ribbon section check the developer box and then click on OK

| Word Options         |                                      |                     |                           | ? ×     |
|----------------------|--------------------------------------|---------------------|---------------------------|---------|
| General              | Customize the Ribbon and I           | keyboard shortcuts. |                           |         |
| Display              |                                      |                     | Curtary in the Distance O |         |
| Proofing             | Choose commands from:                |                     | Customize the Rigbon:     | ī       |
|                      | Popular Commands                     | •                   | Main Tabs                 | 1       |
| Save                 |                                      |                     | Adult Teles               |         |
| Language             | Accept and Move to Next              | -                   | Home                      |         |
| Advanced             | Breaks                               | •                   | Clipboard                 |         |
| Advanced             | Bullets                              | F 1                 | Font                      |         |
| Customize Ribbon     | 臺 Center                             |                     | Paragraph                 |         |
| Quick Access Toolbar | Change List Level                    | •                   | Styles Edition            |         |
| Quick Access roolbar | Copy                                 |                     | The Editing               |         |
| Add-Ins              | Define New Number Format             |                     | 🗉 🔽 Page Layout           |         |
| Truct Center         | Delete                               |                     |                           |         |
| inust center         | 📝 Draw Table                         |                     | 🗉 🗹 Mailings              |         |
|                      | Draw Vertical Text Box               |                     | Review                    |         |
|                      | 💷 E-mail                             |                     | H View                    |         |
|                      | Find                                 | <u>A</u> dd >>      | Add-Ins                   | <u></u> |
|                      | A Font                               | << <u>R</u> emove   | + Acrobat                 | -       |
|                      | A Font Color                         |                     | 🗄 🔽 Blog Post             |         |
|                      | Font Size                            | I.                  | 💌 Insert (Blog Post)      |         |
|                      | I Format Painter                     |                     | 🗉 🔽 Outlining             |         |
|                      | A Grow Font                          |                     | 🕀 🗹 Background Removal    |         |
|                      | 😫 Hyperlink                          |                     |                           |         |
|                      | AB' Insert Footnote                  |                     |                           |         |
|                      | Line and Paragraph Spacing<br>Marror | •                   |                           |         |
|                      | New                                  |                     |                           |         |
|                      | New Comment                          |                     |                           |         |
|                      | 🔁 Next                               |                     | New Tab New Group Rename  |         |
|                      | i≡ Numberinα                         |                     | Customizations: Reset T   |         |
|                      | Keyboard shortcuts: Customize        |                     | Import/Export V           |         |
| ,                    |                                      |                     | ОК                        | Cancel  |

The developer tab will then appear for that computer